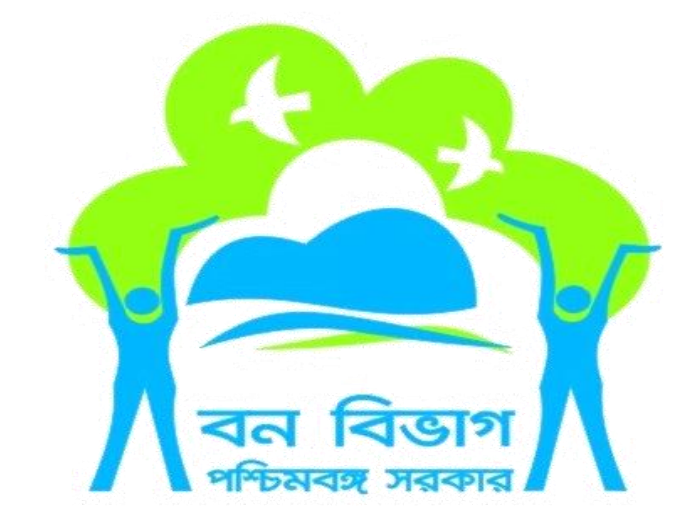

# LETTER FOR DISTANCE FROM FOREST OF "APPLICANT REGISTRATION"

## 1. Mobile and Email Validation.....

# Mobile and Email Validation

#### Your Email ID

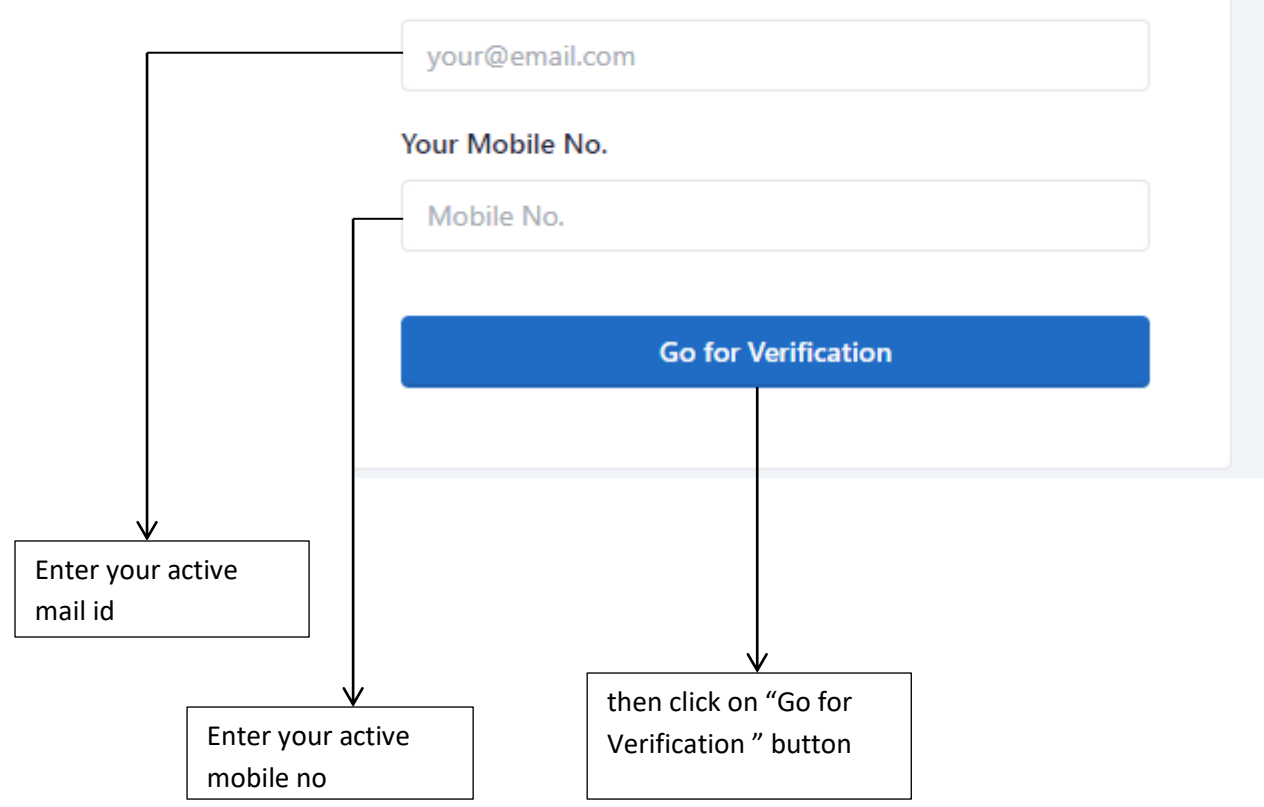

2. Mobile and Email Validation(OTP for Mobile Verification).....

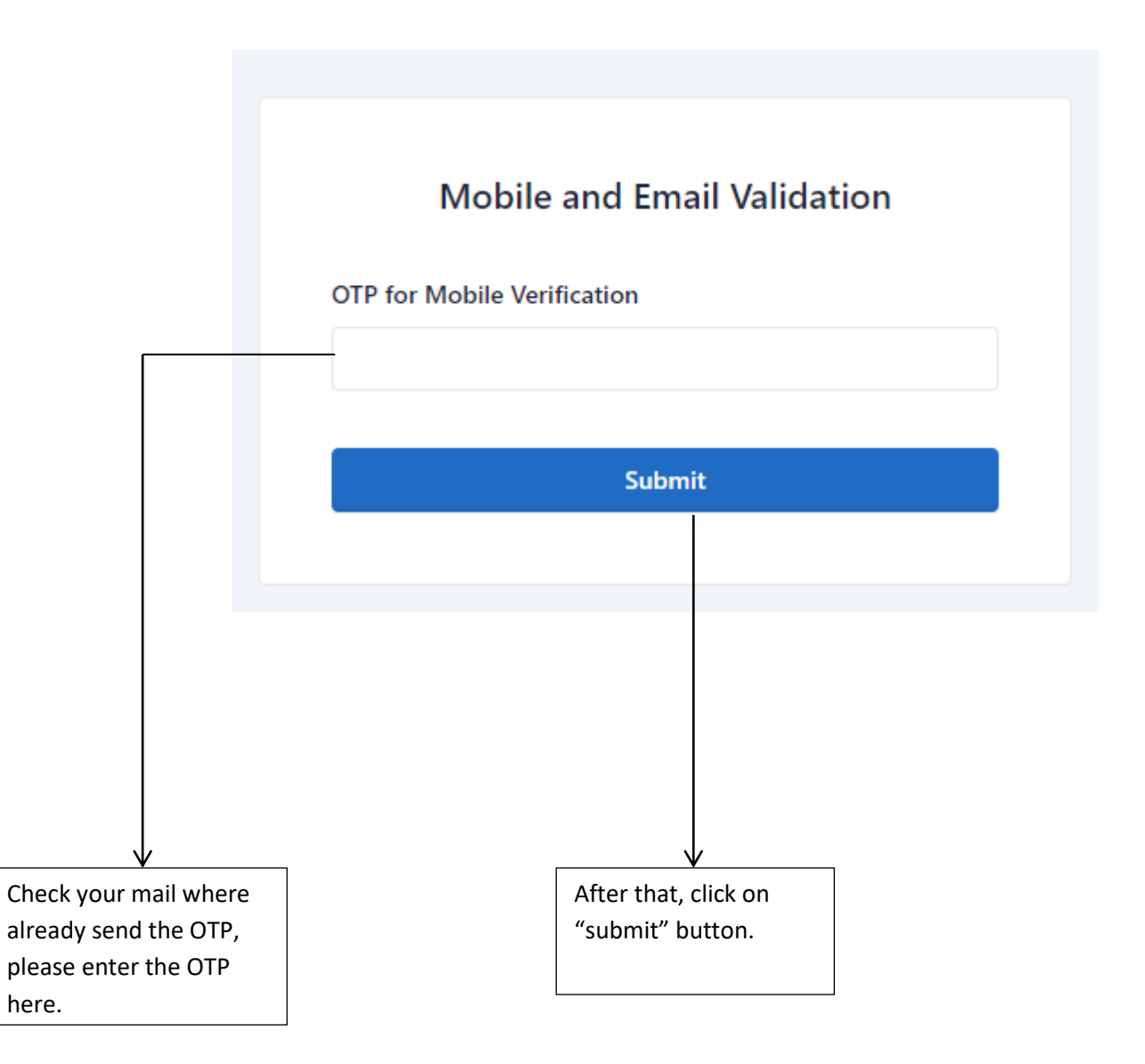

After the successfully verification.....

Shown (OTP verification successfully....)

Now

|                              | OTP Verification Successful. Now enter your personal details. |
|------------------------------|---------------------------------------------------------------|
| Full name *                  | Email *                                                       |
|                              | indranilnaskar00097@gmail.com                                 |
| Applicant Address            | Mobile No. *                                                  |
| Building Number, Road Name * | 9907358538                                                    |
|                              | Give Profile Password *                                       |
| Village/City *               | ۲                                                             |
|                              | Confirm Password *                                            |
| Post Office *                |                                                               |
|                              | Captcha *                                                     |
| Police Station *             |                                                               |
|                              | eZe33                                                         |
| District *                   |                                                               |
| Choose District              |                                                               |
| Pin *                        |                                                               |
|                              |                                                               |
|                              |                                                               |
|                              | Submit                                                        |
| T                            |                                                               |
|                              |                                                               |
|                              |                                                               |
|                              |                                                               |
|                              |                                                               |
|                              |                                                               |
|                              |                                                               |
|                              |                                                               |
| <u> </u>                     | After fillup the all                                          |
| r your personal              |                                                               |
| ils here                     | details click on                                              |
|                              | "submit" button.                                              |

After click on the "submit" button...registration successful message will be send to your mobile.

### 3. Login to your account.....

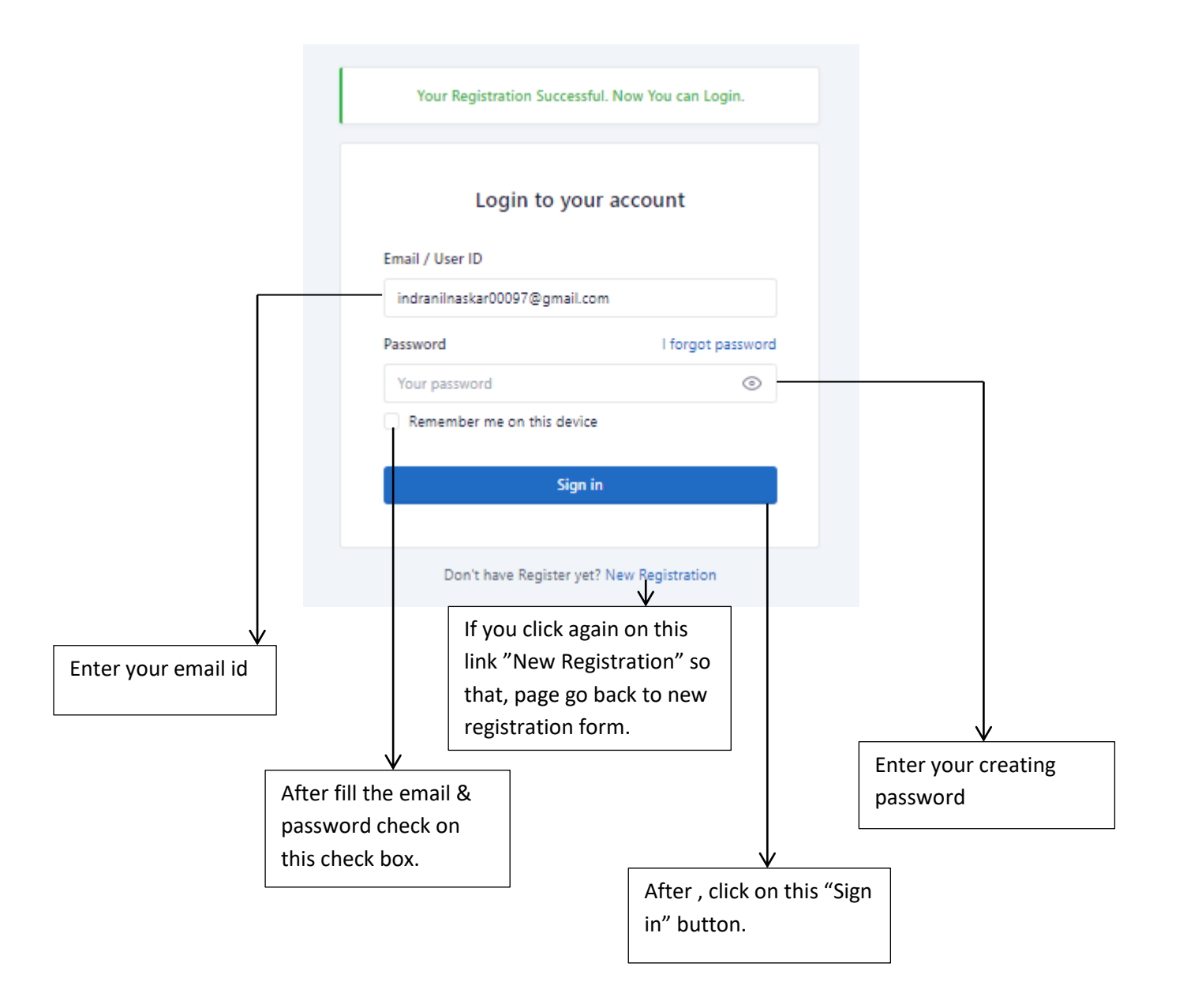

### After sign in successfully open a new page.....

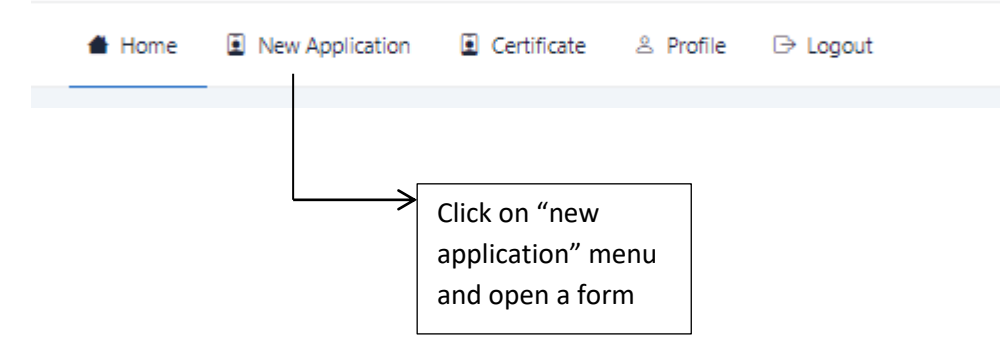

| Applicant Details                                                                                                    |                              | Land Details<br>Application Date : 01-02-2023                                                                                                    |                                              |
|----------------------------------------------------------------------------------------------------|------------------------------|----------------------------------------------------------------------------------------------------|----------------------------------------------|
| Full name *<br>demo                                                                                                    |                              | Purpose * demo                                                                                                    |                                              |
| Applicant Address<br>Building Number, Road Name                                                                                                    |                              |                                                                                                    | ,                                            |
| demo                                                                                                    |                              | Plot Details                                                                                                    |                                              |
| Village/City *                                                                                                    |                              | Plot No *                                                                                                    |                                              |
| demo                                                                                                    |                              | 52                                                                                                    |                                              |
| Post Office *                                                                                                    |                              | J.L. No / Part No *                                                                                                    |                                              |
| demo                                                                                                    |                              | 63                                                                                                    |                                              |
| Police Station *                                                                                                    |                              | Mouza / Ward *                                                                                                    |                                              |
| demo                                                                                                    |                              | 5235                                                                                                    |                                              |
| District *                                                                                                    |                              | Block/Panchayat/Municipality/Corporation *                                                                                                    |                                              |
| South 24 Parganas                                                                                                    |                              | demo                                                                                                    |                                              |
| Dis 4                                                                                                    |                              | District *                                                                                                    |                                              |
|                                                                                                    |                              | South 24 Parnanas                                                                                                    |                                              |
|                                                                                                    |                              |                                                                                                    |                                              |
|                                                                                                    |                              |                                                                                                    |                                              |
| Latitude *                                                                                                    | -                            | .ongitude *                                                                                                    | *                                            |
| Latitude *                                                                                                    | 3                            | songitude *                                                                                                    | :                                            |
| Latitude *<br>2<br>Latitude *<br>55                                                                                                    | 3                            | ongitude *<br>8<br>ongitude *<br>8                                                                                                    |                                              |
| Latitude *<br>2<br>Latitude *<br>55<br>Latitude *                                                                                                    | :<br>:                       | ongitude *<br>8<br>ongitude *<br>8<br>ongitude *                                                                                                    | :                                            |
| Latitude *<br>2<br>Latitude *<br>55<br>Latitude *<br>88                                                                                                    | :                            | eongitude * 8 8 eongitude * 8 congitude * 8 8 eongitude * 8                                                                                                    | •                                            |
| Latitude *<br>2<br>Latitude *<br>55<br>Latitude *<br>88<br>Latitude *                                                                                                    | 3<br>3<br>3                  | ongitude * 8 0 0 0 0 0 0 0 0 0 0 0 0 0 0 0 0 0 0                                                                                                    | :                                            |
| Latitude *<br>2<br>Latitude *<br>55<br>Latitude *<br>88<br>Latitude *<br>878                                                                                                    | 0<br>0<br>0<br>0             | engitude * 8 engitude * 8 engit | :                                            |
| Latitude * 2 Latitude * 55 Latitude * 88 Latitude * 878 latitude *                                                                                                    | with best of my knowledge. * | angitude *  8  angitude *  8  angitude *  8  congitude *  8  congitude *  8  congitude *  Click more Longi                                                                                                    | add" for adding<br>latitude &<br>tude field. |
| Latitude *       2       Latitude *       S5       Latitude *       88       Latitude *       878       I checked and fill the form to be a structure of the form to be a structure of the a structure of t | with best of my knowledge. * | angitude * 8 angitude * 8 angitude * 8 angitude * 8 congitude * 8 Click more Longi                                                                                                    | add" for adding<br>latitude &<br>tude field. |
| Latitude * 2 Latitude * 55 Latitude * 88 Latitude * 878 2 I checked and fill the forms ill this form properly vith right data.                                                                                                    | with best of my knowledge. * | angitude *  8  angitude *  8  angitude *  8  congitude *  8  congitude *  8  c | add" for adding<br>latitude &<br>tude field. |

# After successfully submitted......(acknowledgement page will be show.just print it.)

|                                                 | (                                    |                                                     |         |
|-------------------------------------------------|--------------------------------------|-----------------------------------------------------|---------|
|                                                 | LETTER FOR                           | DISTANCE FROM FOREST                                |         |
| 1. Name of the Applicant:                       |                                      | demo                                                |         |
| 2. Application No :                             |                                      | FORD00DT20230000014                                 |         |
| 3. Application Date :                           |                                      | 01-02-2023                                          |         |
| 4.Applicant Address :                           |                                      |                                                     |         |
| a. Address :                                    |                                      | demo                                                |         |
| b. Village/City:                                |                                      | demo                                                |         |
| c. Post Office :                                |                                      | demo                                                |         |
| d. Police Station :                             |                                      | demo                                                |         |
| e. District :                                   |                                      | South 24 Parganas                                   |         |
| f. Pin :                                        |                                      | 11111                                               |         |
| 5. Purpose :                                    |                                      | demo                                                |         |
| 6. Plot Details :                               |                                      | 1                                                   |         |
| a. Plot No :                                    |                                      | 52                                                  |         |
| b. J.L. No / Part No :                          |                                      | 63                                                  |         |
| c. Mouza / Ward :                               |                                      | 5235                                                |         |
| d. Block/Panchayat/Municipality/Corporation     | :                                    | demo                                                |         |
| f. District :                                   |                                      | South 24 Parganas                                   |         |
| 7. Co-ordinates provided by the applicant in DD | O MM' SS.S" OR DECIMAL format (Minim | um 4) and in CLOCK-WISE sequence (in UTM Projection | anly) : |
| LATITUDE                                        | LO                                   | NGITUDE                                             |         |
| 21.562544                                       | 85                                   | .848272                                             |         |
|                                                 | Got                                  | Prime                                               |         |
|                                                 | you must be prir                     | v<br>• titplease click on                           |         |